## Olieverfschilderij kaartjes

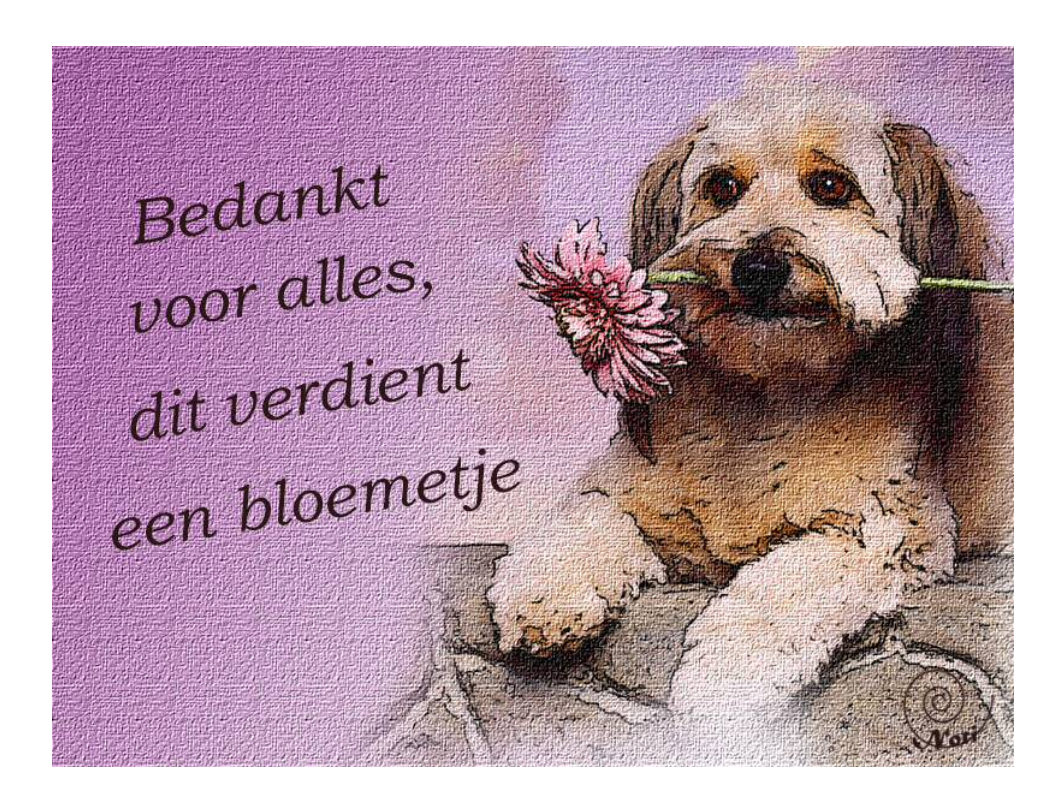

- 1. Open de foto
  - Verklein de foto tot maximaal 1000 pixels voor de grootste zijde
  - Dupliceer de laag achtergrond
  - Verwijder de kleur uit deze laag (Verbeteren → kleur aanpassen
    → kleur verwijderen of Ctrl+ Shift+ U)

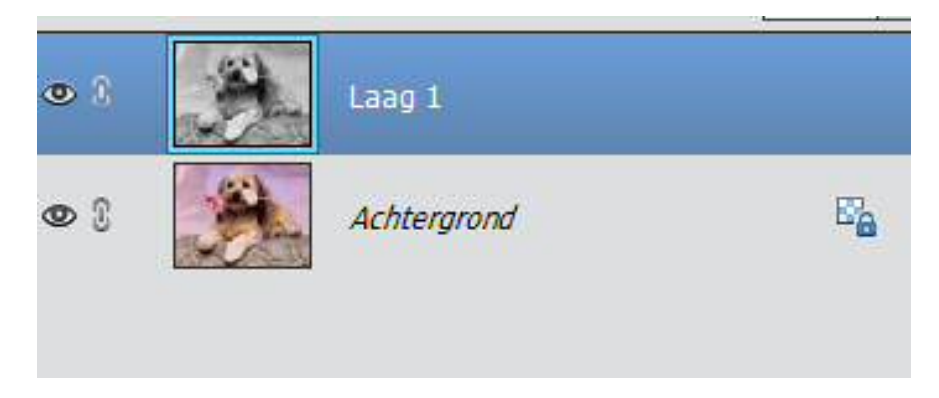

 Verwijder het teveel aan details met Filter → vervagen → slim vervagen (straal 3 - Drempel 25 - kwaliteit hoog - modus normaal)

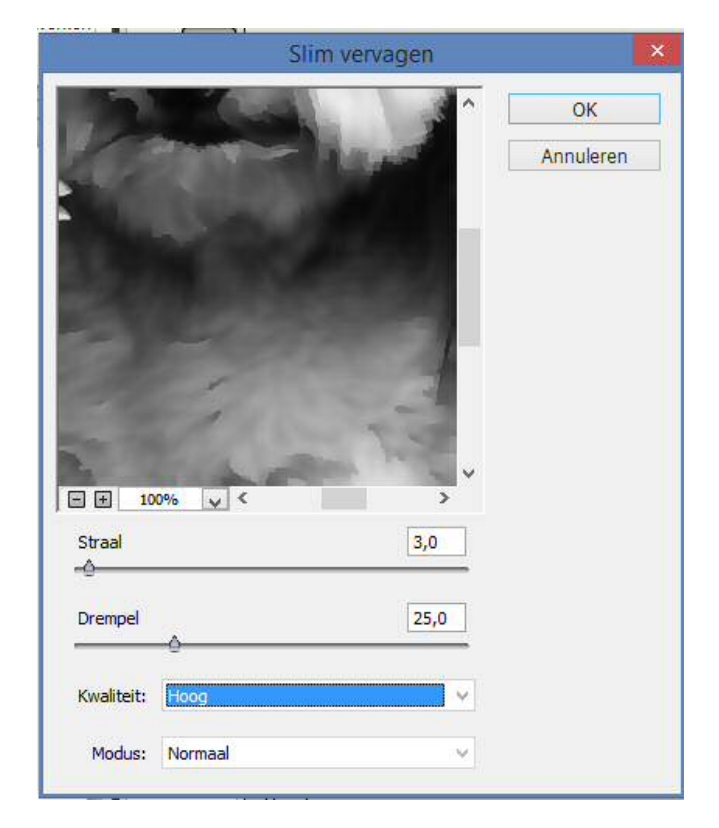

- Pas toe: Filter → overig → hooglichten / hoogdoorlaat) → straal
  1
- Pas toe: Filter → aanpassingen → drempel 127
- Pas toe: Filter → vervagen → vaag
- Stel in: overvloeimodus : Vermenigvuldigen

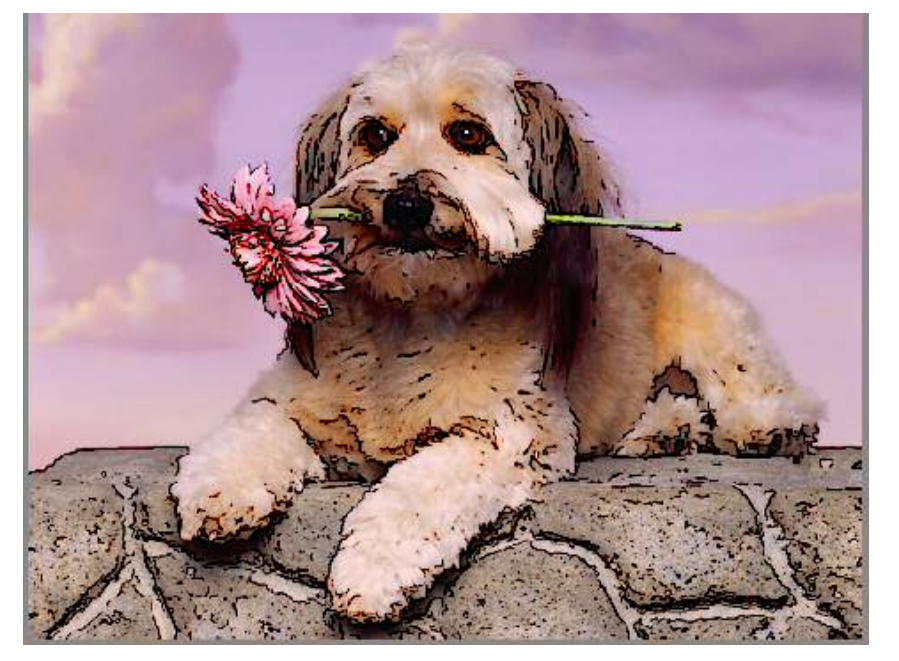

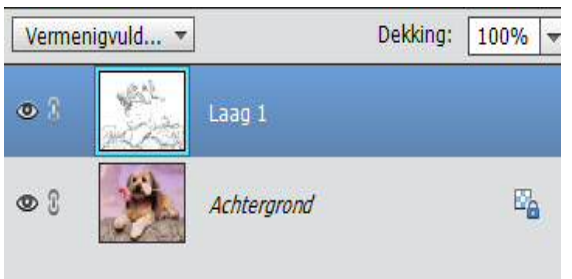

- Pas op de onderliggende laag of achtergrondlaag toe: Filter → artistiek → vlek, lengte lijn 0 - hooglichtengebied: 20 - intensiteit 10
- Pas (eventueel) toe op dezelfde laag: Filter → structuur → structuurmaker: zandsteen- schaal:50 - reliëf: 2 - lichtrichting: linksboven.

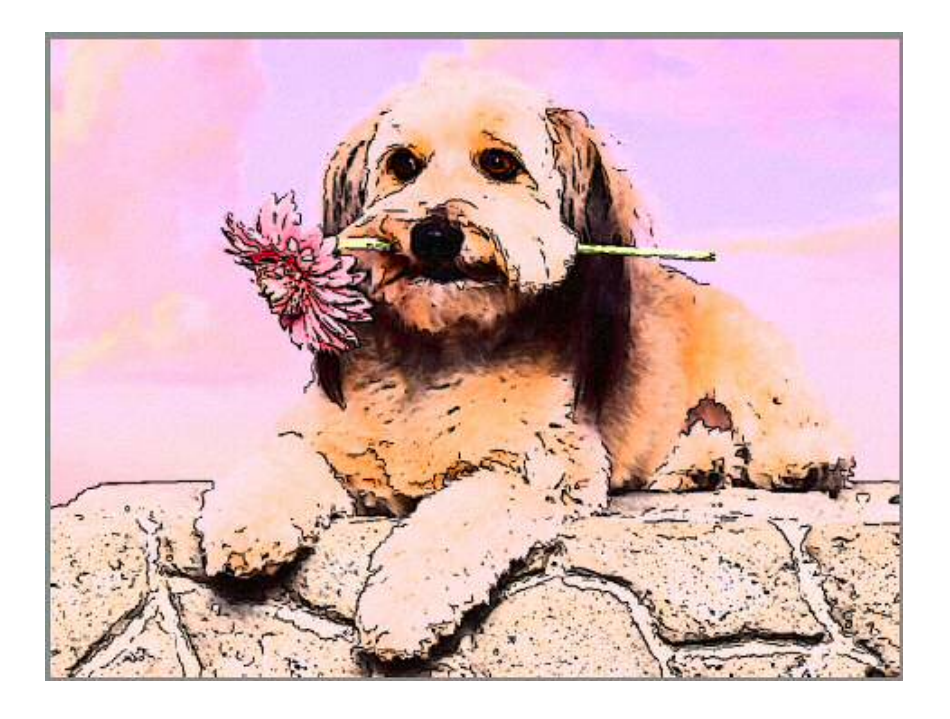

- 2. Ontgrendel de achtergrondlaag
- 3. Maak een nieuwe laag onder de achtergrondlaag, door Ctrl + nieuwe laag maken te klikken en maak van deze laag de achtergrondlaag ( zet slotje aan )
- Verenig de ander twee lagen ( laag 0 + laag 1) tot één enkele gewone laag (of maak een kopie van de verenigde lagen). Noem deze laag Tekening.

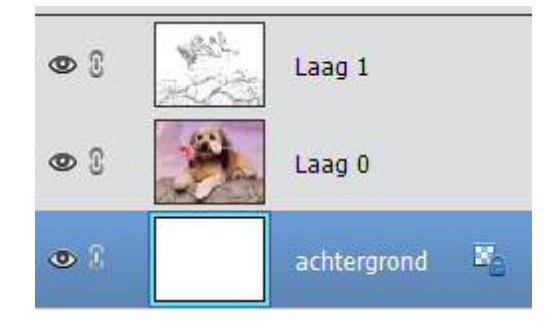

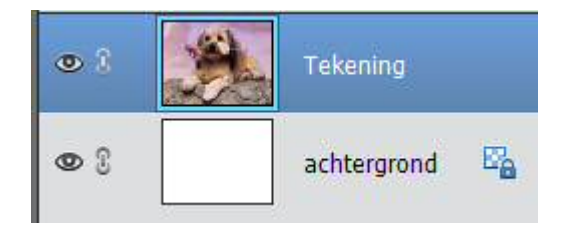

- 5. Verplaats deze laag naar rechts.
- 6. Zet er een aanpassingslaag verloop boven, bv. **Paars** uit categorie **Eenvoudig.**

| Verloopvulling    | ×         |
|-------------------|-----------|
| Verloop:          | ОК        |
| Stijl: Lineair 🔻  | Annuleren |
| Hoek: 🕟 🔁         |           |
| Schaal: 100 👻 %   |           |
| ☑ <u>O</u> mkeren |           |

7. Zorg voor een overgang tussen het verloop en de foto. Schilder met een zwart zacht penseel.

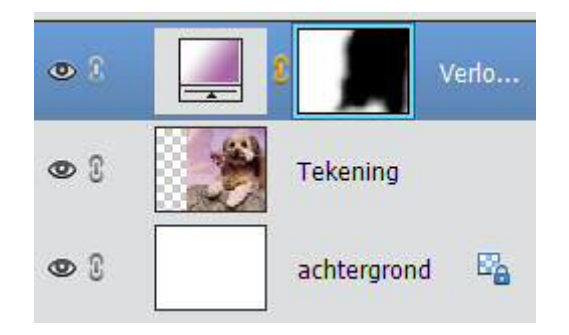

- 8. Verenig de lagen opnieuw tot één enkele laag
- 9. Voeg structuur toe: Filter → structuur → structuurmaker
- 10. Kies zelf de instellingen
- 11. Voeg een tekst toe.
- 12. Verklein de grootste zijde naar max. 800 pix.
- 13.Noteer je naam
- 14. Sla op als JPG.

Veel plezier

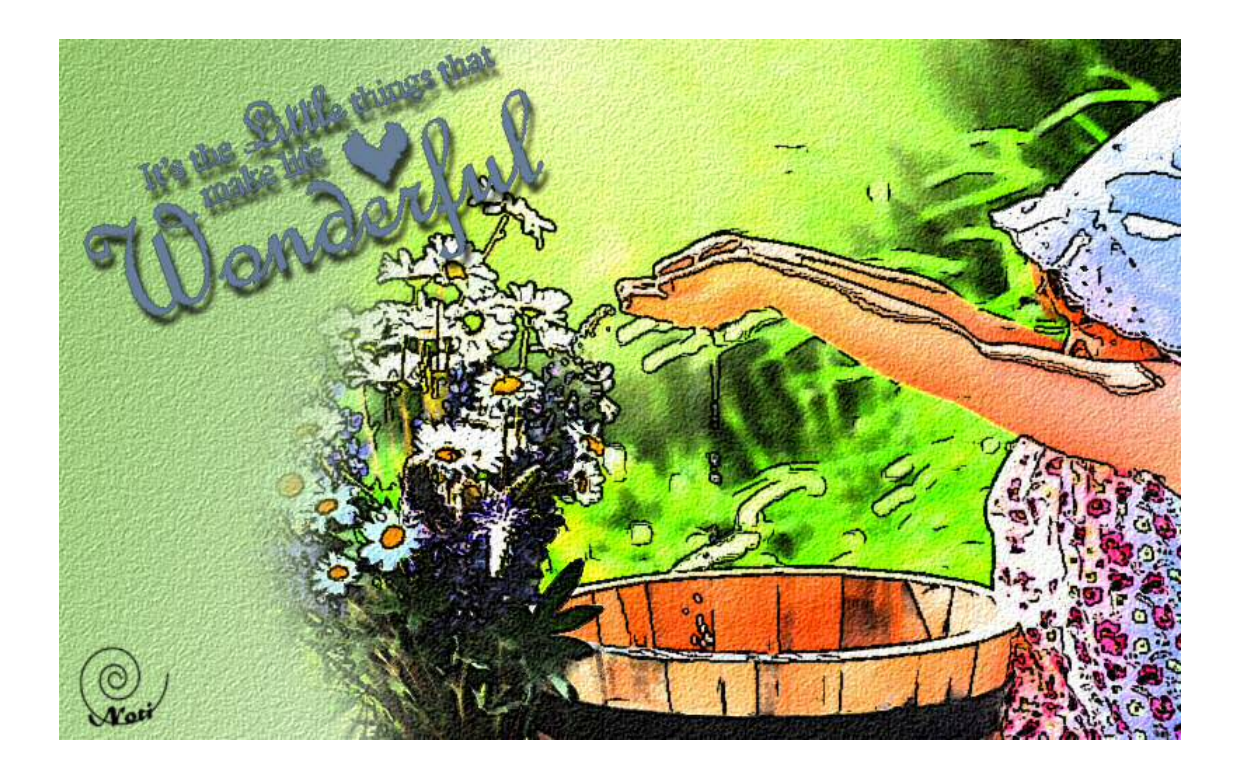

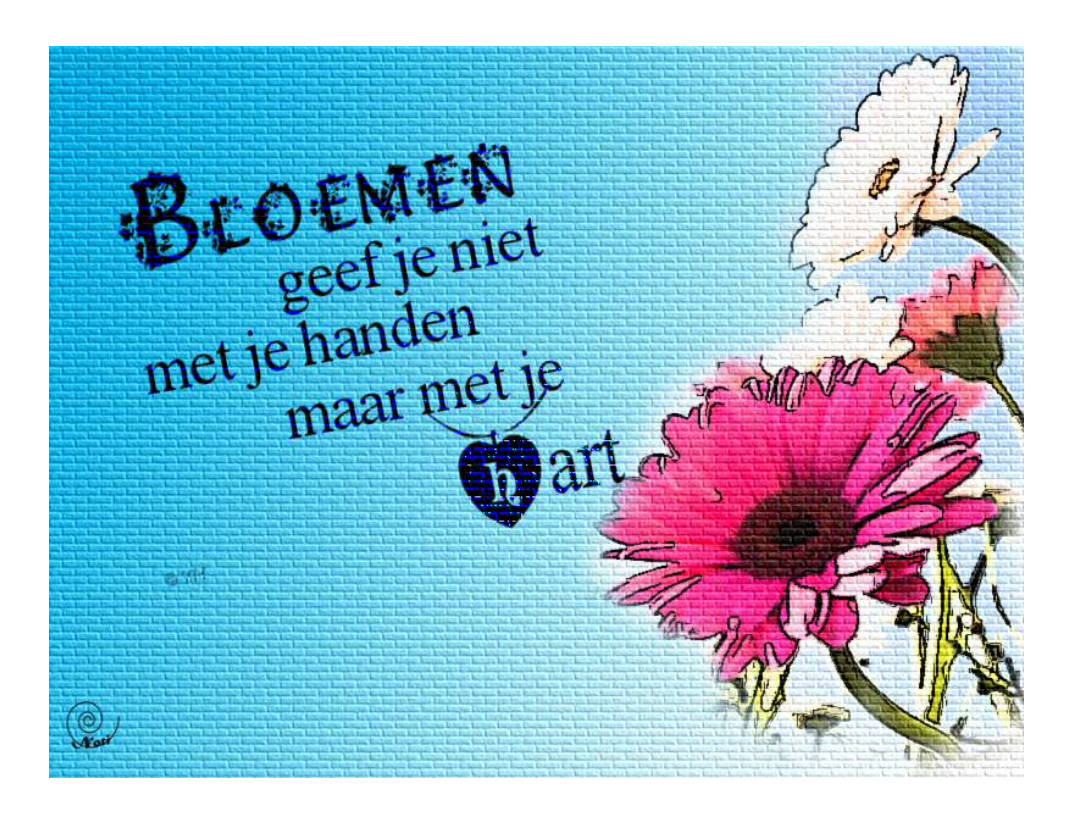